# Automatische Adresserkennung in FirEmergency auf Grund der immer gleich aufgebauten Alarmmeldung aus einer POCSAG Alarmierung

FirEmergency Server starten > FirEmergency Server Oberfläche starten

#### Dann oben im Menü Einstellungen und Adressberechnung anklicken

| 🖪 firEmergency - Server Monitor - 1.2.9.3                                                                                                    | - verbunden mit: 127.0.0.1:1099                                                                                                    |                    |         |
|----------------------------------------------------------------------------------------------------|----------------------------------------------------------------------------------------------------|--------------------|---------|
| 🏠 Datei 🤰 Verwaltung 🜻 Manuelle Ala                                                                                                    | rmierung 🔯 Einstellungen 🕜 Hilf                                                                                                    | e 💻 Deutsch (de) 👻 |         |
| Alarmierungen<br>2012<br>13 Januar<br>14 Februar<br>15 Februar<br>15 April<br>15 Juli<br>16 Juli<br>17 Juli<br>17 August<br>18 September<br>19 Oktober<br>19 Oktober<br>11 Oktober<br>11 Dezember<br>11 Dezember | Dat       Image: Construction of the second second se | Uhrzeit            | Einheit |

# Adressberechnung anhaken und Möglichkeit 2 wählen und danach die untere Registerkarte Konfiguration wählen

| 😤 Einstellungen                                                                     |                                                                                                    |           |
|-------------------------------------------------------------------------------------|----------------------------------------------------------------------------------------------------|-----------|
| Allgemein Allgemein Netzwerk Logging                                                | Wählen Sie hier einen Modus aus, wie die Einsatzadresse im Alarmtext enthalten ist.   Adressberechnung aktivieren  Gebäudeverzeichnis  Modus                                                                                                    |           |
| Sonstiges<br>Überwachung<br>Kalarmverteilung<br>Adressberechnung<br>AAO<br>Seedback | <ul> <li>Adresse in Koordinatenform</li> <li>Die Adresse ist an Hand von Koordinaten im Alarmtext vorhanden</li> <li>Automatische Adresserkennung an Hand des immer gleichen Alarmtextaufbaus</li> <li>Die Adresse steht im Alarmtext immer an der selben Stelle</li> <li>Adresserkennung durch hinterlegtem Straßenverzeichnis<br/>Alarmtext wird mit einem vorher hinterlegtem Straßenverzeichnis verglichen</li> </ul> |           |
|                                                                                     | Modus Konfiguration                                                                                                    | Speichern |

## Hier dann den Assistenten mit Klick auf den Button starten

| Einstellungen |                                                                                         |
|---------------|-----------------------------------------------------------------------------------------|
| Allgemein     | Aktuelles Alarmtext-Muster:                                                             |
| ~~~           | /Mustertstraße,2,Musterhausen * Stichwort * Zusatztext 1 * Zusatztext 2 * Einsatznummer |
| Netzwerk      | Assistent starten                                                                       |
| Logging       | Ausgewählte Großbuchstaben ersetzen (z.B. W = Weg, S = Straße)                          |
| Sonstiges     |                                                                                         |
|               |                                                                                         |

In das leere Feld dann eine Originalmeldung aus dem Auswerteprogramm (BosMon o. FMS32) einfügen.

Ich habe hier folgende Meldung benutzt: /Musterstraße,2,Musterhausen \* Stichwort \* Zusatztext 1 \* Zusatztext 2 \* Einsatznummer

```
Anschließend nur die Adresse innerhalb dieser Meldung mit der Maus markieren.
/Musterstraße,2,Musterhausen * Stichwort * Zusatztext 1 * Zusatztext 2 * Einsatznummer
```

Sollte die Meldung nicht komplett zu sehen sein, klickt mit der Maus in das Adressfeld und drückt die POS1 Taste auf der Tastatur. Dann springt die Meldung an den Anfang.

## Anschließend auf WEITER klicken

| 🎘 Einstellungen  |                                                                                                    |
|------------------|----------------------------------------------------------------------------------------------------|
|                  | Aktuelles Alarmtext-Muster:                                                                         |
| Netzwerk         | /Mustertstraße,2,Musterhausen * Stichwort * Zusatztext 1 * Zusatztext 2 * Einsatznummer             |
| Logging          | Ausgewählte Großbuchstaben ersetzen (z.B. W = Weg, S = Straße)                                      |
| Sonstiges        | 📘 Assistent zur automatischen Adress-Erkennung                                                      |
| Überwachung      | Dieser Assitent führt Sie durch die Konfiguration der automatischen Adress Erkennung.               |
| Alarmverteilung  | Schritt 1<br>Geben Sie hier eine Beispiel Meldung der Leitstelle ein und markieren Sie die Adresse: |
| Adressberechnung | /Mustertstraße.2.Musterbausen * Stichwort * Zusatztext 1 * Zusatztext 2 *                           |
| AAO              |                                                                                                    |
| Feedback         | B3;Musterstraße-17/Musterhausen;Brand                                                               |
|                  | Vorschau                                                                                            |
|                  | / <b>Mustertstraße,2,Musterhausen</b> * Stichwort * Zusatztext 1 * Zusatztext 2 * Einsatznummer     |
|                  | Weiter                                                                                              |
|                  |                                                                                                    |
|                  | Modus Konfiguration                                                                                 |
|                  | Speichern                                                                                           |

Hier markiert Ihr die Trennzeichen innerhalb der gesamten Meldung.

Auch hier wieder: Sollte die Meldung nicht komplett zu sehen sein, klickt mit der Maus in das Adressfeld und drückt die POS1 Taste auf der Tastatur. Dann springt die Meldung an den Anfang.

Ist zwar etwas Fummelei, aber mit etwas Geduld lassen sich die Trennzeichen doch mit der Maus markieren. Wenn das Trennzeichen markiert wurde, und ihr lasst die linke Maustaste los, verschwindet das markierte Zeichen aus der Meldung. Anschließend das nächste Zeichen markieren.

Solltet Ihr Euch mal vertan haben, dann könnt Ihr die Meldung mit Klick auf den Button 1 wieder zurücksetzen und neu anfangen.

Im Fall der angezeigten Meldung müssen folgende Zeichen markiert sein: /"\*\*\*\*

#### Hier noch mal die Originalmeldung mit den zu markierenden Trennzeichen

/Musterstraße<mark>,</mark>2,Musterhausen <mark>\*</mark> Stichwort <mark>\*</mark> Zusatztext 1 <mark>\*</mark> Zusatztext 2 <mark>\*</mark> Einsatznummer

Mit Klick auf Weiter geht es dann zum nächsten Fenster.

| Schritt 2       |                                                      |
|-----------------|------------------------------------------------------|
| Markieren Sie I | nun alle vorhandenen Trennzeichen (z.B. , ; - / ).   |
| 1ausen * Sti    | chwort * Zusatztext 1 * Zusatztext 2 * Einsatznummer |
|                 |                                                      |
|                 | B3;Musterstraße-17 Musterhausen;Brand                |

In diesem Fenster gebt Ihr nochmal die originale Alarmmeldung ein. Wenn Ihr die Trennzeichen richtig markiert habt, sollte dann der unten angezeigte Adressaufbau angezeigt werden.

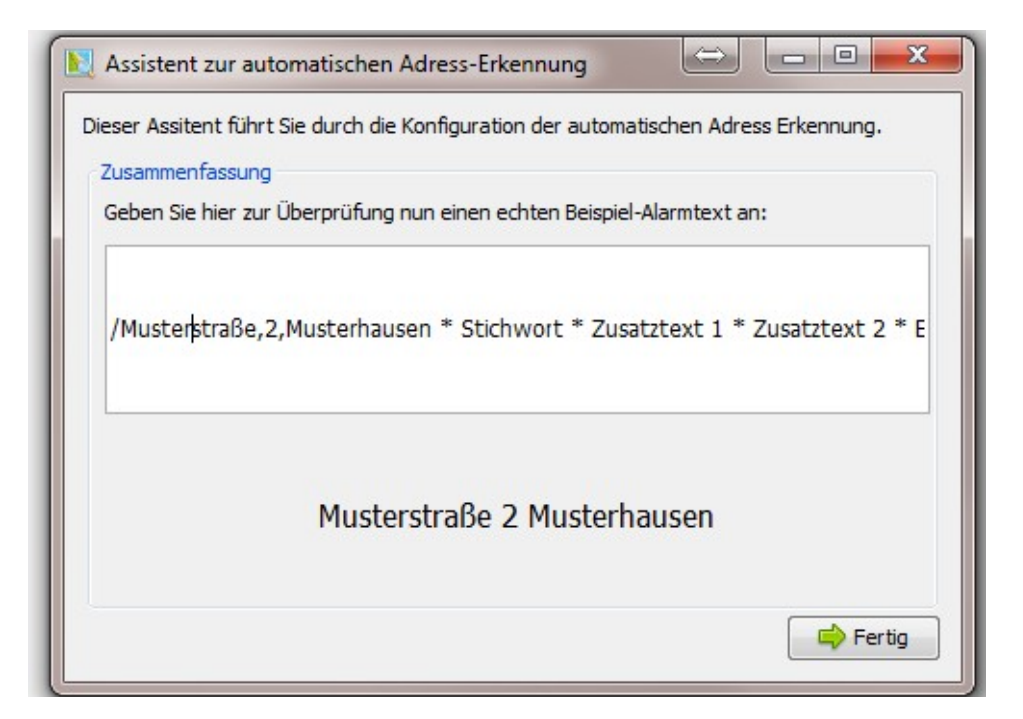

Klick auf Fertig und die automatische Adresserkennung ist abgeschlossen.